# **Updating Windows installation**

## Update the file tree and database structure

#### Create a backup

Although our updates are well tested, we strongly recommend to make a backup of the whole application directory and the translate5 database. For standard windows installations they are located at c:\xampp\htdocs\translate5 and c:\xampp\mysql\data . Creating a backup is currently not part of this manual or the update script itself!

### **Update translate5**

- 1. Open the document root folder of your translate5 installation
- 2. Look for the file install-and-update bat. If you find it, execute it with normal user rights
  - a. If you call install-and-update bat the first time, it creates a config file "windows-installer-config ini" and stops execution. Please check the config file, if stored path to php.exe and mysql.exe are correct.
    - b. If yes or if you have changed the paths, just call the install-and-update bat again

The script is looking for file updates on translate5 update server. If there is a new version available, the package is downloaded and installed automatically.

Database is also updated automatically.

#### **Refresh Browser Window**

Please ensure that you refresh your browser with translate5 loaded after the update. Press therefore <CTRL>-<F5>.

A simple page reload would not be sufficient, since some files are getting cached. A simple reload would not change these files after an update.

That's it. You are done. translate5 is up2date 🙂